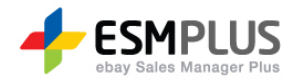

## ESM PLUS Manual 사용자 가이드

Version 1.0 Update 2012-00-00

㈜이베이코리아의 동의 없이 해당 문서의 무단 전제/복사를 금지 합니다. 매뉴얼 버전은 별도의 안내없이 변경 업데이트 될 수 있음을 알립니다.

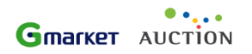

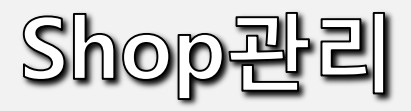

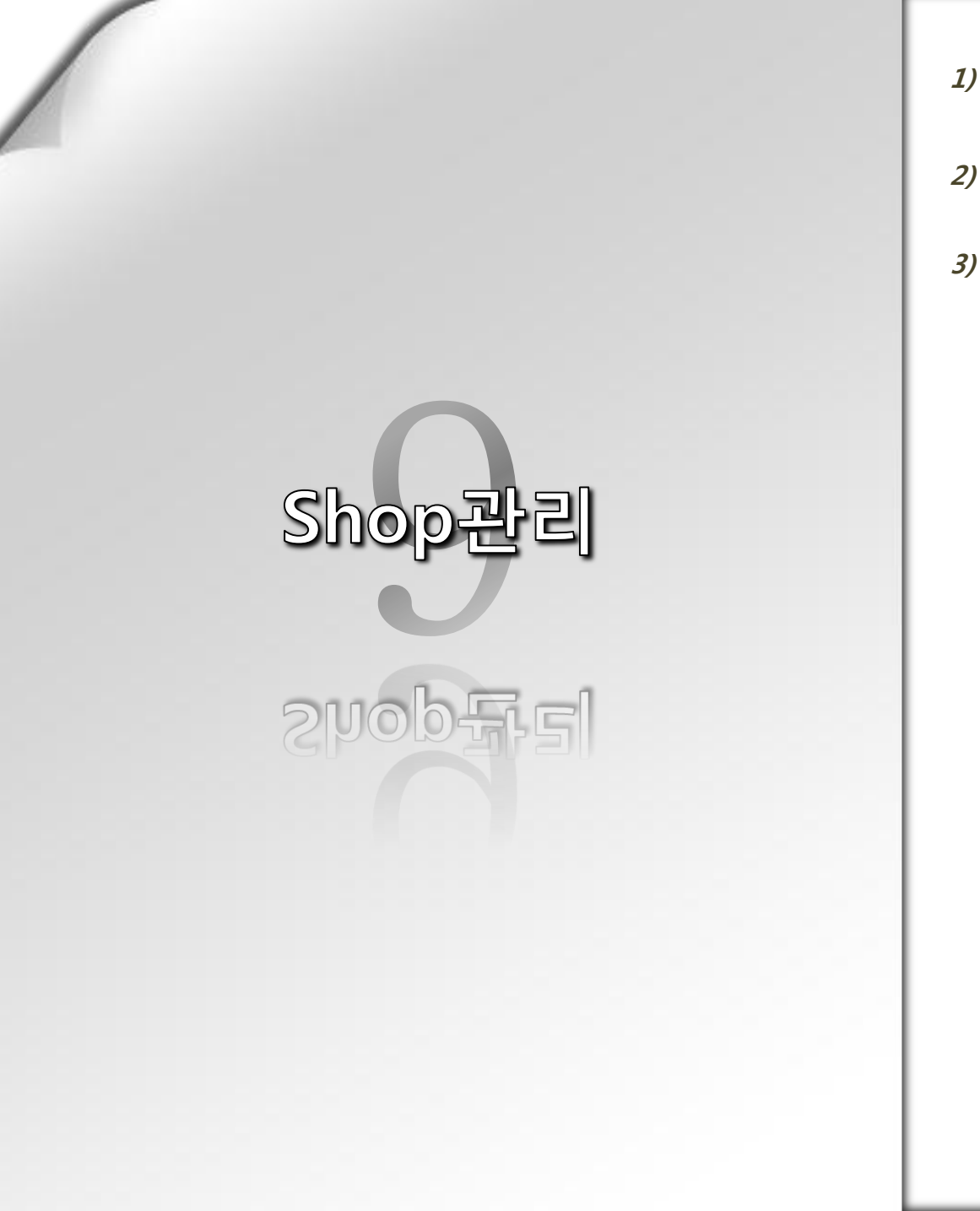

1) 옥션 스토어 관리

2) G마켓 미니샵 관리

3) G마켓 미니샵 이벤트관리

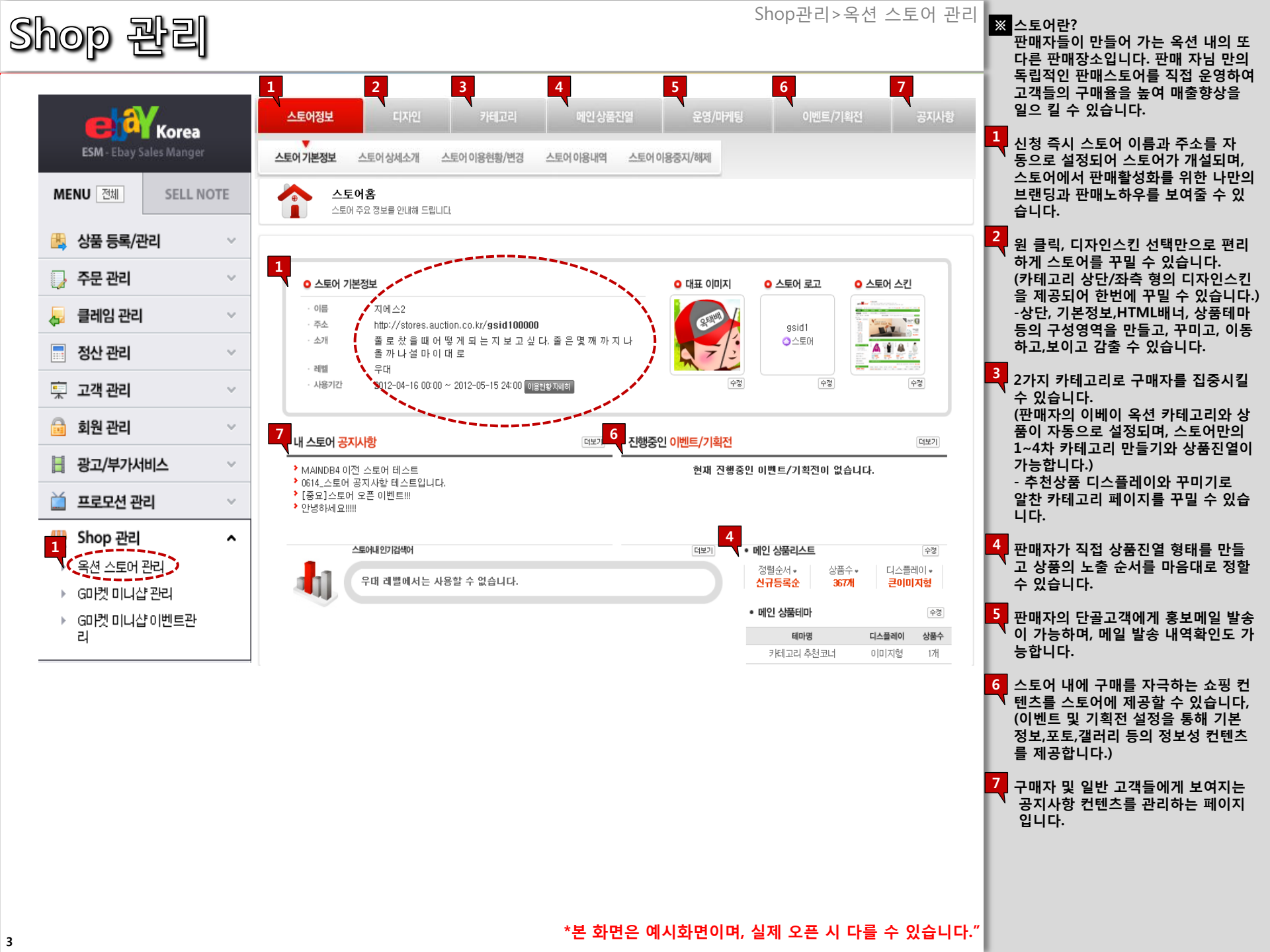

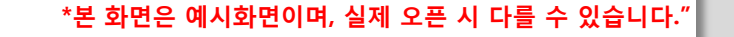

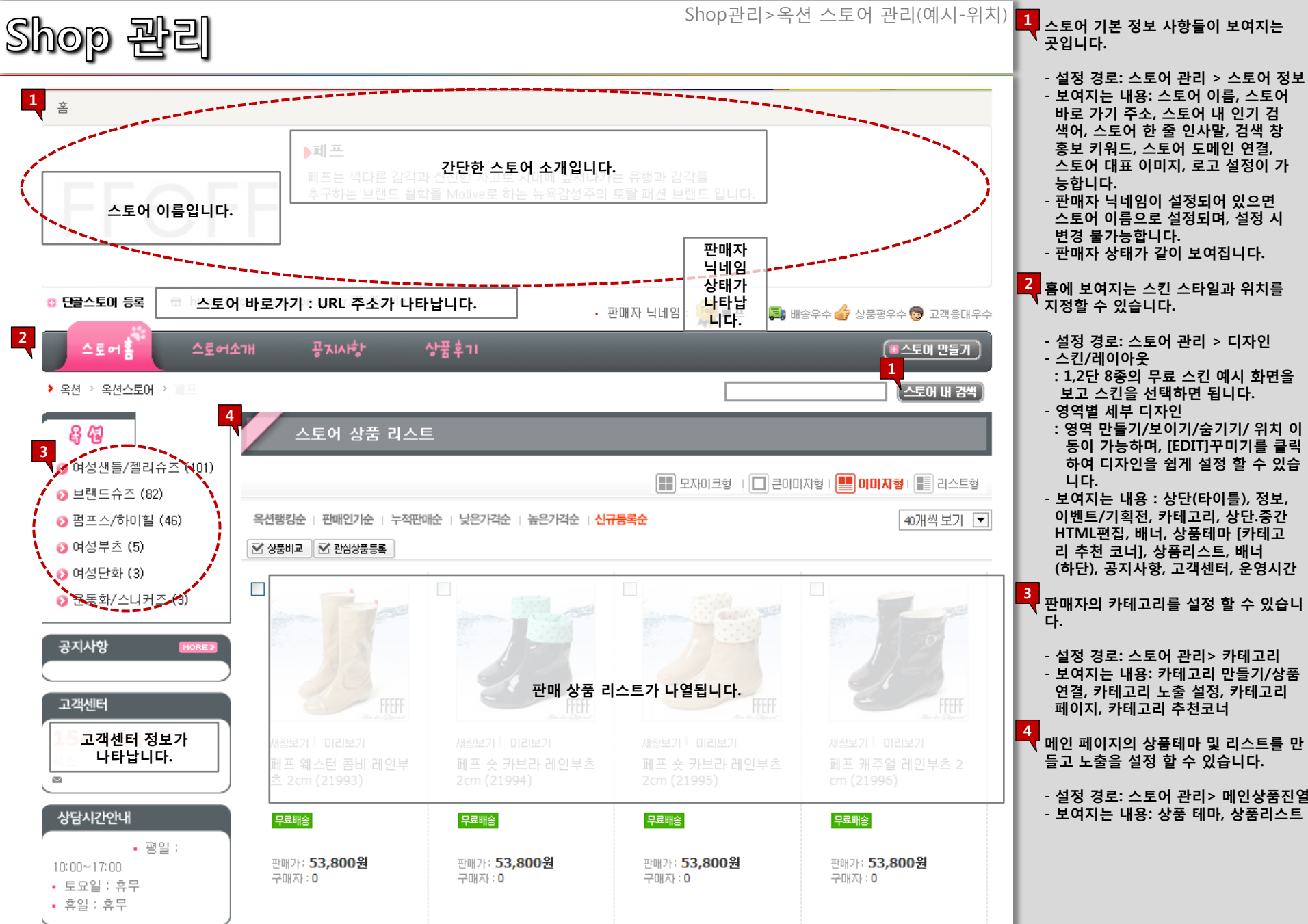

| op 관리                            | ]                                        |                                                                                 |                                            | Shop관리>           | 옥션 스토어 곤        | 리(기능 설명) | 1<br>스토어의 기본 정보에 대해 입력하는<br>이지 입니다.                               |
|----------------------------------|------------------------------------------|---------------------------------------------------------------------------------|--------------------------------------------|-------------------|-----------------|----------|-------------------------------------------------------------------|
| 스토어정보                            | 디자인 7                                    | 테고리 메인상품                                                                        | 진열 운영/미                                    | 케팅                | 이벤트/기획전         | 공지사항     | - 판매자 닉네임이란?<br>상품 판매와 관련된 판매자 정보가 .<br>되는 공든 공간에 아이디 대신 노출       |
| 스토어기본정보 스토                       | 이상세소개 스토어이용                              | 현황/변경 스토어 아용내역                                                                  | 스토어 이용중지/해제                                | •                 |                 |          | 는 이름입니다.<br>- 설정 경로 : 회원정보 수정 > 판매기<br>정보                         |
| ⊙ 기본정보                           |                                          |                                                                                 |                                            |                   |                 |          | - 바로 가기 주소를 등록하면 고객들.<br>단골 가게 등록이 가능합니다.<br>- 판매자 닉네임을 등록하신 회원님? |
| 스토어 이름                           | 지에스2<br>판매자 닉네임 등록하신 호<br>등록하신 판매자 닉네임 = | <mark> 닉네임</mark> = <mark>스토어</mark><br> 원은 판매자 닉네임이 스토어 이<br>스토어 이름은 변경이 불가능합니 | 이름) 2012-05-09 판매자 닉네<br>롬으로 사용됩니다.<br>ICI | 임=스토어명으로 '지에스     | 22(을)를 등록하셨습니다  |          | 닉네임이 스토어 이름으로 사용되며<br>등록하신 닉네임은 변경이 불가합니<br>-스토어 내 인기 검색 어와 스토어 로 |
| 스토어 바로가기 주소                      | http://stores.auction.c                  | o.kr/ gsid100000                                                                | 중복체크                                       | * 영문, 숫자 (한글, 특수원 | 문자 제외) [20자 이내] |          | 는 데겔 될 이용이 가능하며, 데겔 5<br>세 내역은 스토어 이용현황에서 확인<br>능한니다.             |
| 스토어 소개                           | 풀<br>로<br>찼<br>을                         |                                                                                 |                                            | · / 90자           |                 |          | 2<br>상세소개는 고객들에게 보여지는 판<br>님의 정보입니다.<br>- 스토어를 간략하게 소개하며, 매출      |
|                                  | * 홈페이지 및 기타 쇼핑몰 주                        | 소 기재는 금지                                                                        |                                            |                   |                 |          | 에 따른 홍보 활동을 할 수 있습니<br>- 이 페이지를 이용하여 C/S 및 상담                     |
|                                  | * 안내 - 우대 레벨에서                           | i는 사용할 수 없습니다. <b>(레벨</b>                                                       | 별 스토어 이용안내]                                |                   |                 |          | 을 빠르게 저리 알 수 있습니다.                                                |
| 스토어대 인기 검색어                      | *키의드당 8자 이내이며 이기                         | 마다다 [사용사                                                                        | 루 건색된 건색결과 페이지인데                           |                   |                 |          |                                                                   |
| 스토어정보 :<br>편매자익스토어를<br>이 스토어 상세소 | > 스토어 상세소개<br>자세히 소개할 수 있습니다.            |                                                                                 |                                            |                   |                 |          |                                                                   |
| 전화번호                             | 02-589-8069 고객센터에                        | 노출되는 대표번호를 변경하시                                                                 | 려면 회원정보 페이지에서 :                            | 수정해주세요.           |                 |          |                                                                   |
| 쁵스번호                             | 02 💟 - 🛛 -                               |                                                                                 |                                            |                   |                 |          |                                                                   |
|                                  |                                          | @ paran.com                                                                     | 선택 💟                                       |                   |                 |          |                                                                   |
| 이메일주소                            |                                          |                                                                                 |                                            |                   |                 |          |                                                                   |
| 이메일주소<br>평일 상담시간                 |                                          | * 25\Tr 0 LH 0 10                                                               | 1900~1900                                  |                   |                 |          |                                                                   |
| 이메일주소<br>평일 상담시간<br>토요일 상담시간     |                                          | * 25자 이내 에) 10<br>* 25자 이내 에) 10                                                | 000~1900                                   |                   |                 |          |                                                                   |

\*본 화면은 예시화면이며, 실제 오픈 시 다를 수 있습니다."

| Shop 관리                                                                                                    |                                                |            |                     | Shop관리                            | >옥션 스토어 관                | 반리(예시-위치)                             | 관         판매자의 스토어를 자세히 소개할 수 있습니다.                                                        |
|----------------------------------------------------------------------------------------------------|------------------------------------------------|------------|---------------------|-----------------------------------|--------------------------|---------------------------------------|--------------------------------------------------------------------------------------------|
| © 단골스토어 등록 💮 스토어<br>1                                                                                        | 바로가기 : URL 주소                                  | :가 나타납니다.  | ]<br>• <del>ī</del> | 판매자 닉네임 : 👷 🖩 프                   | 耳 배송우수 👉 상품평             | 우수 🦁 고객용대우수                           | - 설정 경로: 스토어 관리 > 스토어 정5<br>> 스토어 상세 소개<br>- 보여지는 내용: 전화번호, 팩스번호,<br>이메일 주소, 상담시간(평일, 토요일, |
| 스도어옴 스토어오<br>> 옥션 > 옥션스토어 > 프프                                                                               | 국가시대 문<br>···································· | · 상품후기     |                     |                                   |                          | ····································· | 일/공휴일), 스토어 상세소개<br>고객들에게 보여지는 공지사항 컨텐츠를<br>관리 할 수 있습니다.                                   |
| 용 성<br>● 여성샌들/젤리슈즈 (101)<br>● 브랜드스즈 (82)                                                                     | 스토어 <mark>상세소</mark> 개                         | •          |                     |                                   |                          | <u> </u>                              | - 설정 경도: 스도어 관리 >동시사양<br>- 보여지는 내용 : 공지사항 내역, 공지<br>사항 글쓰기                                 |
| <ul> <li>&gt; 프렌드뉴스 (62)</li> <li>&gt; 펌프스/하이힐 (46)</li> <li>&gt; 여성부츠 (5)</li> <li>&gt; 여성단화 (3)</li> </ul> | 전화번호<br>팩스번호<br>매일주소                           | 1544-3683- |                     | 평일 상담시간<br>토요일 상담시간<br>일/공휴일 상담시간 | 10:00~17:00<br>휴무<br>휴무  |                                       |                                                                                            |
| <ul> <li>○ 운동화/스니커즈 (3)</li> <li>7</li> <li>공지사항</li> <li>Моке &gt;</li> </ul>                               | 스토어 공지사힝                                       | •          |                     |                                   | 1                        | aucroby                               |                                                                                            |
| <b>고객센터</b><br>1544-3683<br>팩스:                                                                              | 번호                                             |            | 제목                  |                                   | 날자                       | 조회수                                   |                                                                                            |
| <b>상당시간안내</b><br>• 평일 :                                                                                      |                                                |            | 페이지 바로              | 기기 🚺 📀                            |                          |                                       |                                                                                            |
| • 토요일 : 휴무<br>• 휴일 : 휴무                                                                                      |                                                |            |                     |                                   |                          |                                       |                                                                                            |
|                                                                                                    |                                                |            |                     |                                   |                          |                                       |                                                                                            |
|                                                                                                    |                                                |            |                     |                                   |                          |                                       |                                                                                            |
| 6                                                                                                    |                                                |            | *본 3                | 화면은 예시화면이며                        | , 실제 오픈 시 다 <sup>.</sup> | 를 수 있습니다."                            |                                                                                            |

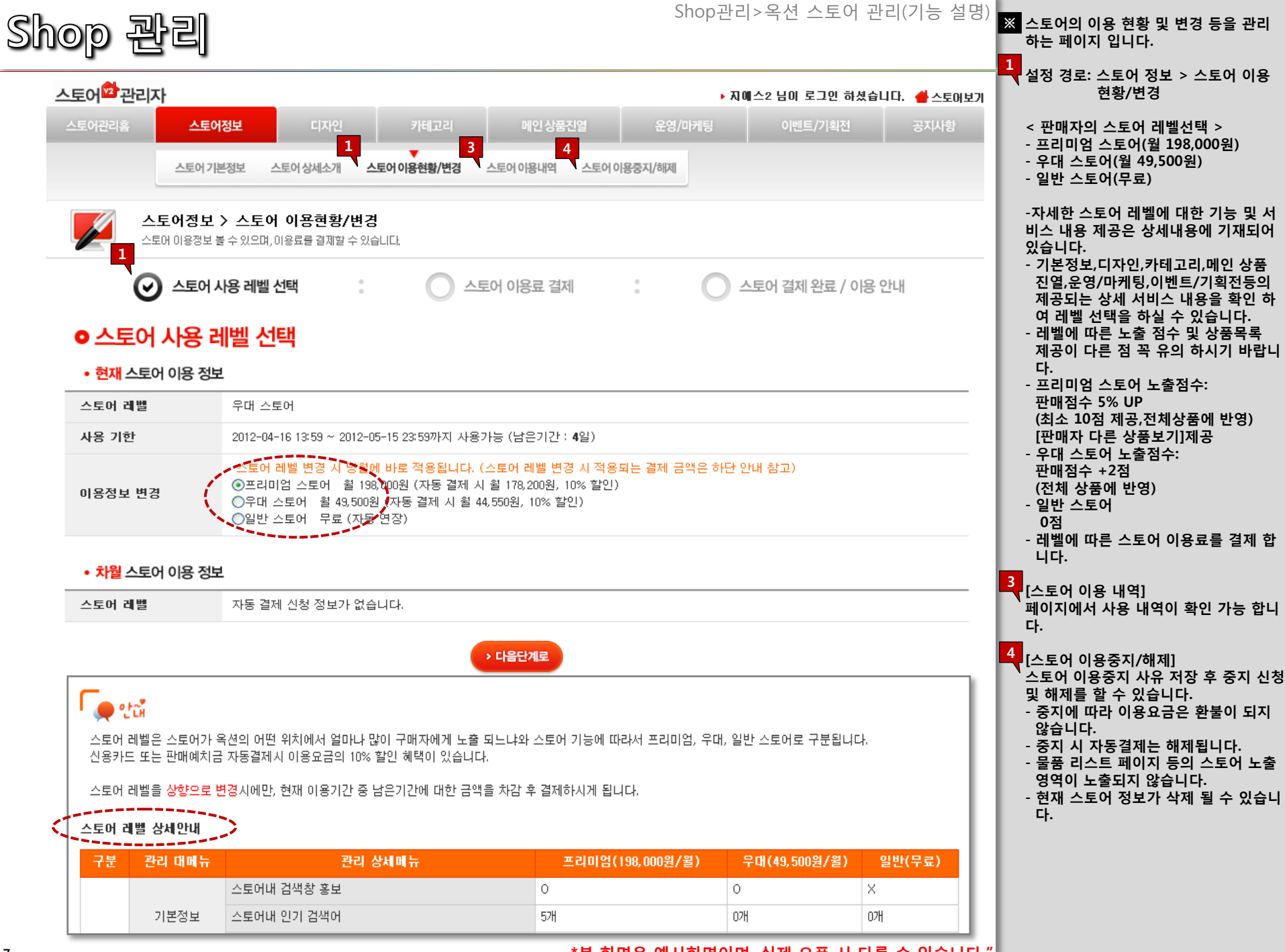

\*본 화면은 예시화면이며, 실제 오픈 시 다를 수 있습니다."

7

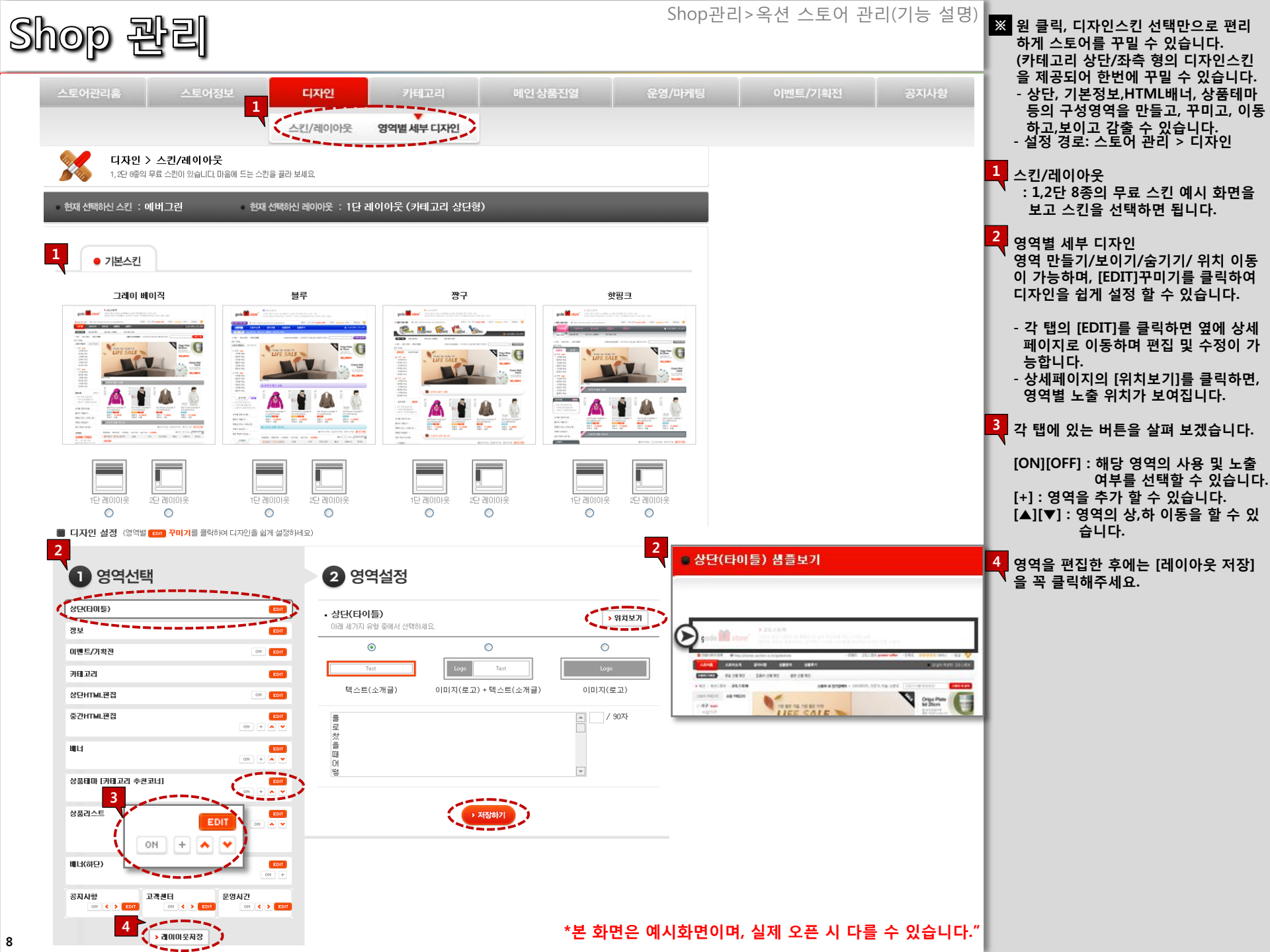

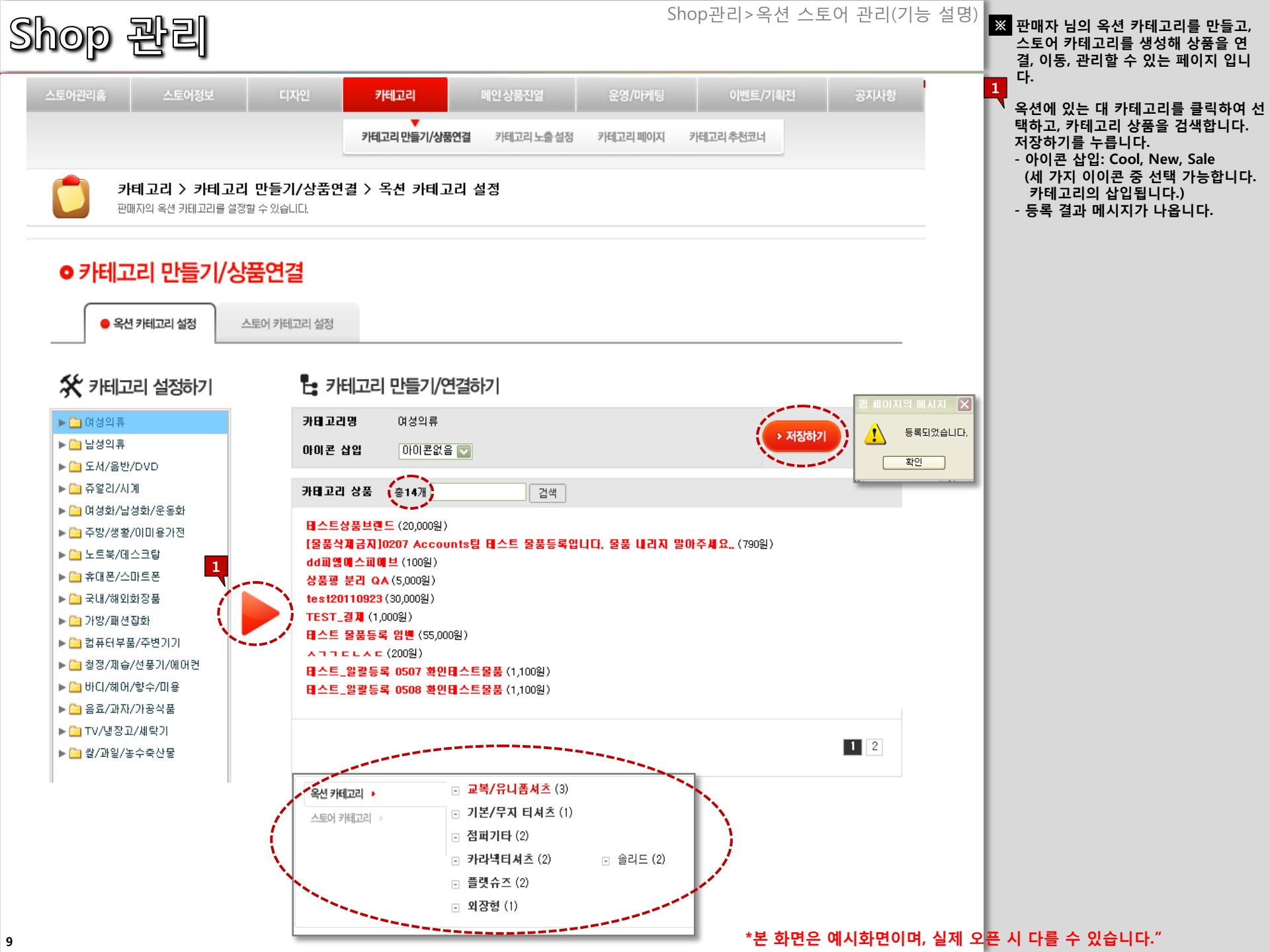

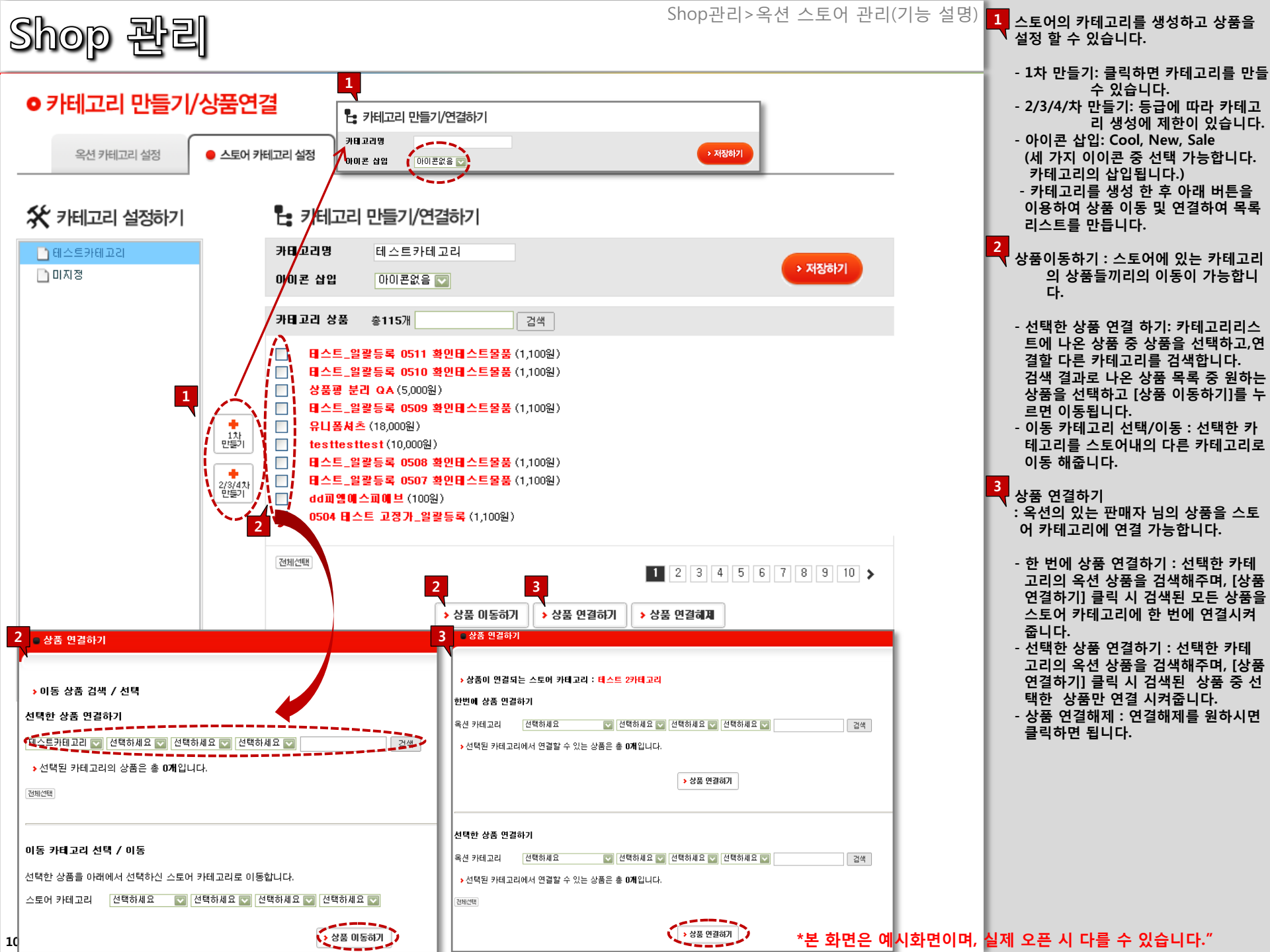

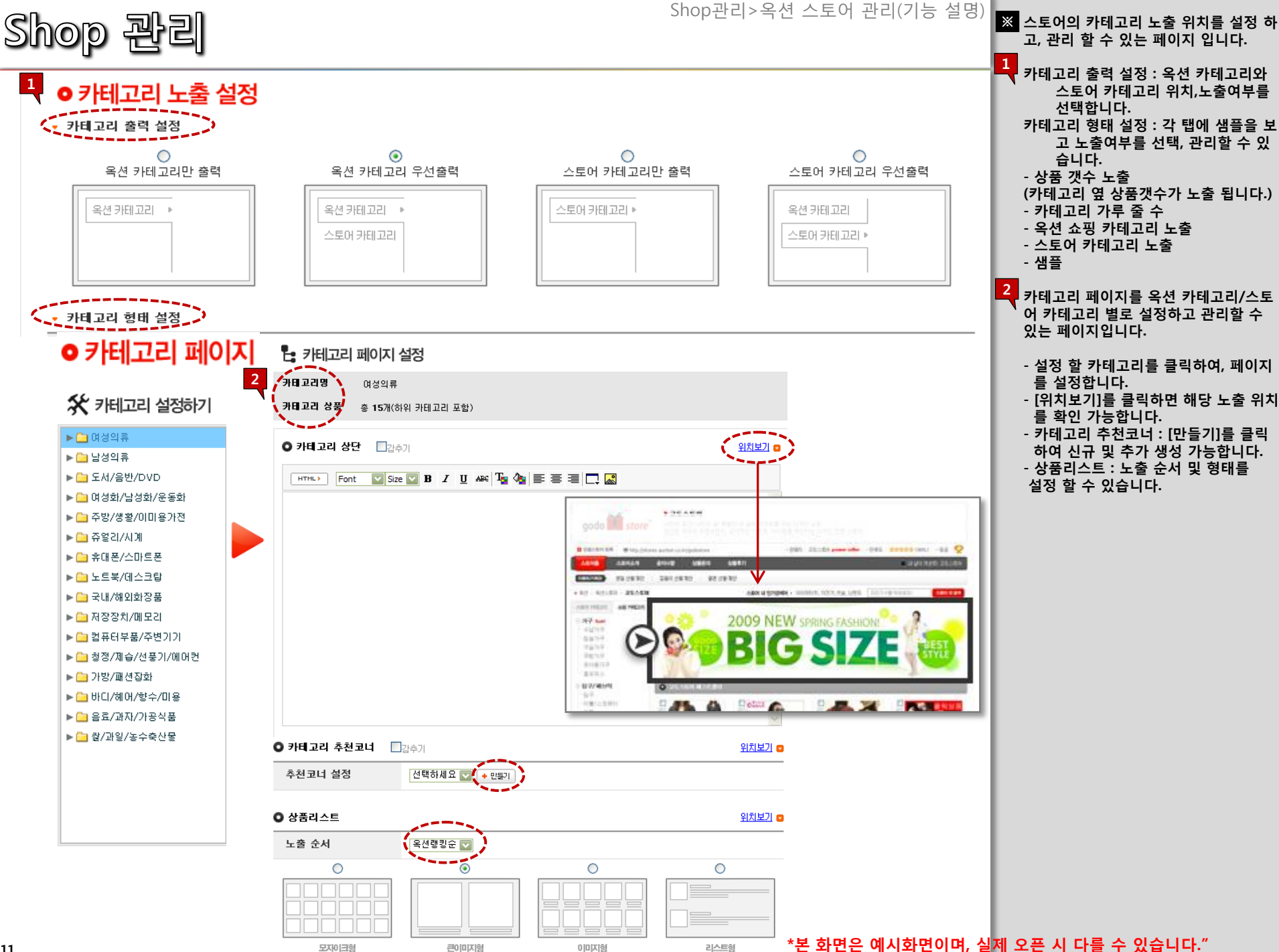

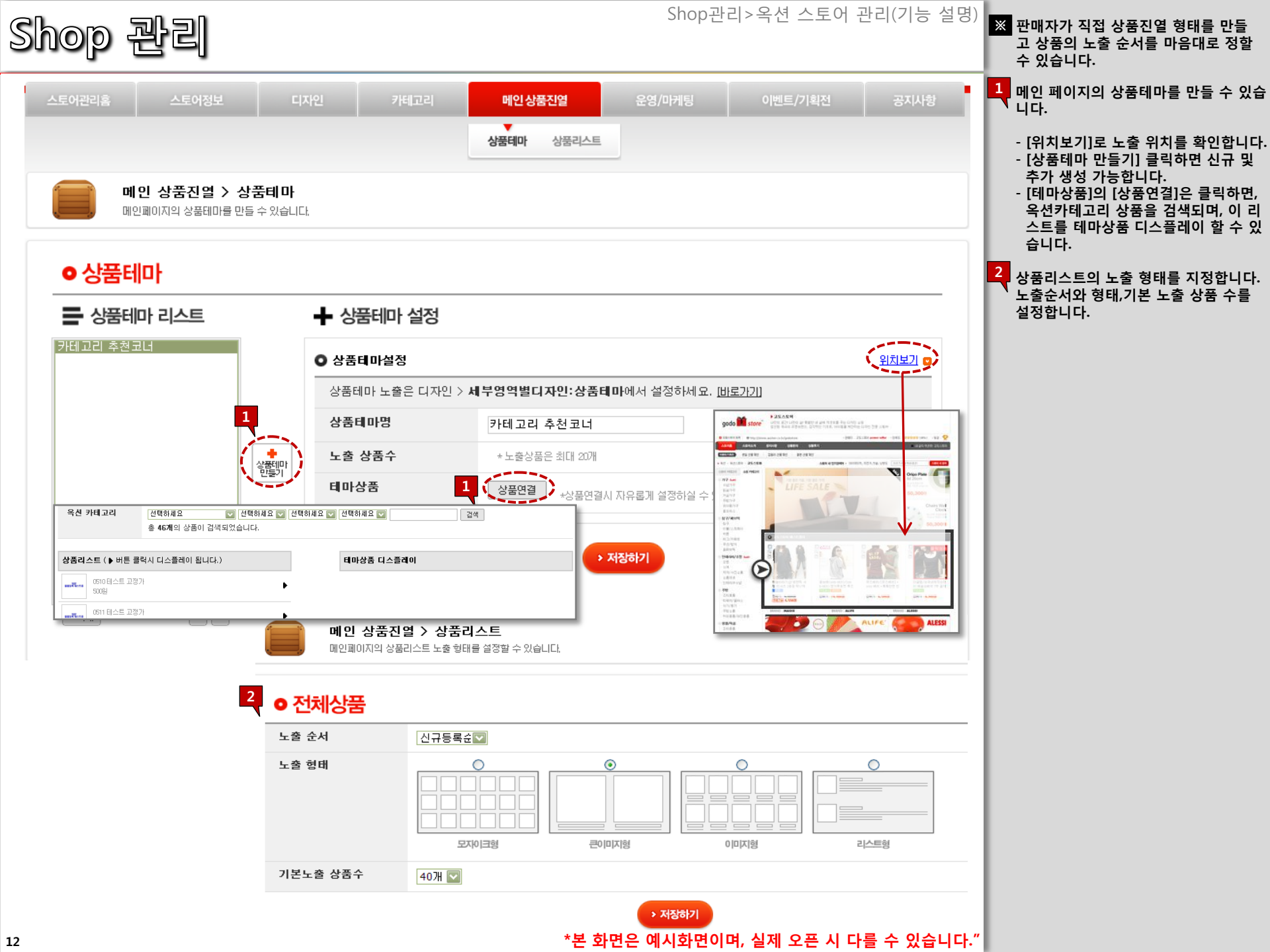

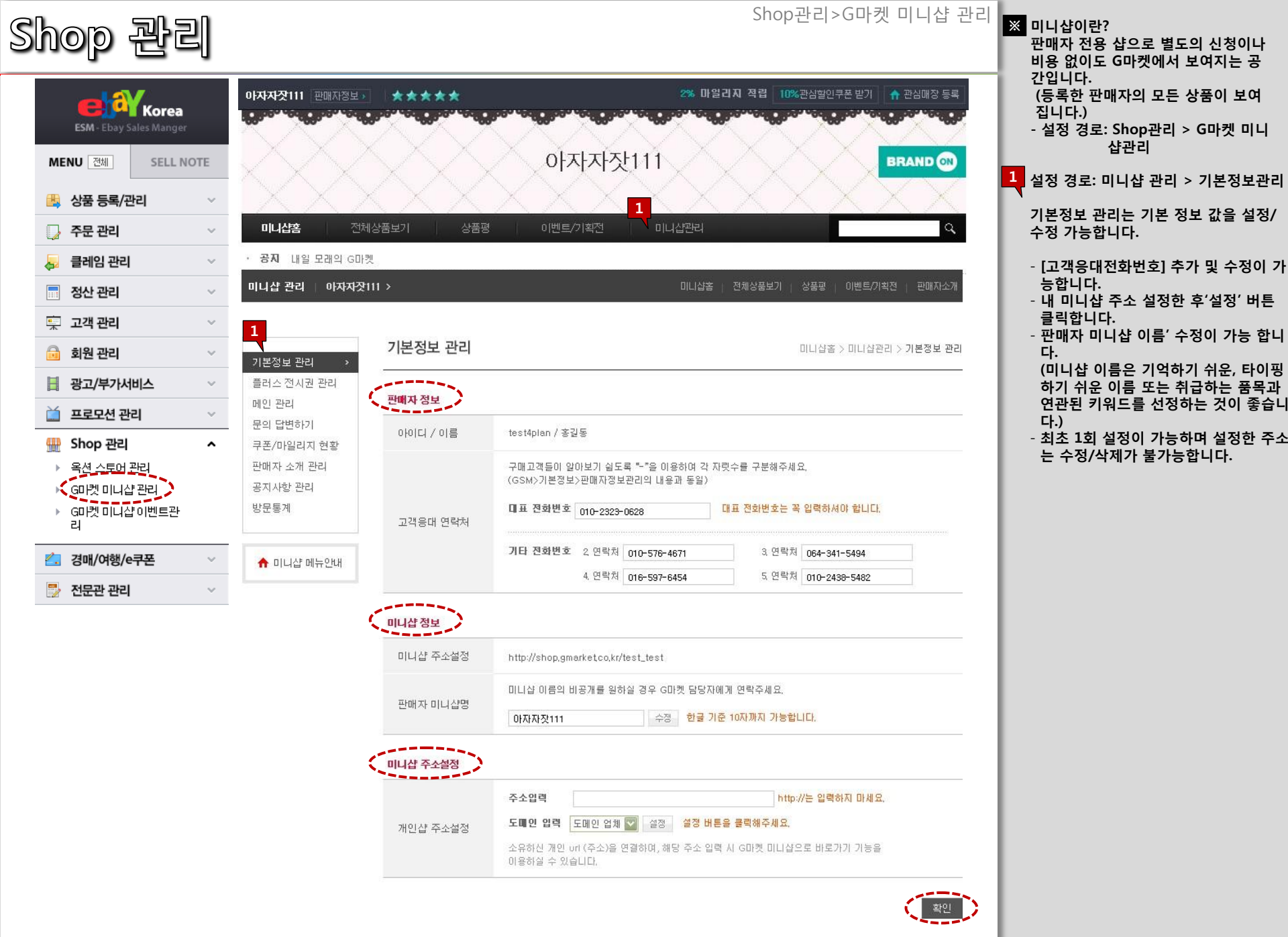

\*본 화면은 예시화면이며, 실제 오픈 시 다를 수 있습니다."

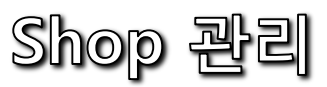

구매하기

※ 미니샵 플러스 전시 권을 관리하는 페 이지 입니다. 플러스 전시 권(유료)을 이용하면 상품리스트 페이지, 상품 상 세 페이지에 원하는 로고이미지로 미 니샵 홍보를 할 수 있습니다. - 1년 이용 시 100,000캐시 (하루 278캐시)

## 플러스 전시권 관리 미니샵홈 > 미니샵관리 > 플러스 전시권 관리 기본정보 관리 플러스 전시권 관리 > 미니샵 플러스 전시권 (유료) 메인 관리 미니샵 플러스전시권을 이용하시면 상품리스트 페이지, 상품상세 페이지에 원하는 로고 이미지로 미니샵을 문의 답변하기 홍보하실 수 있습니다. 쿠폰/마일리지 현황 판매자 소개 관리 1 1 --------공지사항 관리 상품상세 페이지 상품리스트 페이지 방문통계 관매자 정보 ID/등급 4 배송비 혜택 평가 ¢ 비팅걸 🔐 패워털린 Hello!! i · (1300 ice to meet You 😭 배송우수 😭 응대우수 ta J ♠ 미니샵 메뉴안내 사업자(일반) 판매자정보 🖃 [칼인] 5,000원 )원 무료 😭 배송우수 스탬프 1 단골매장 등록 상품 문의 >> 1 상품평 > G플러스폰 OFF -----로고전시 상품리스트 로고 🌖 이미지 올리기 미리보기 size : 57\*15 (px) 상품상세 로고 ٦, 이미지 올리기 미리보기 size ; 108\*86 (px) 구매하기

\*본 화면은 예시화면이며, 실제 오픈 시 다를 수 있습니다."

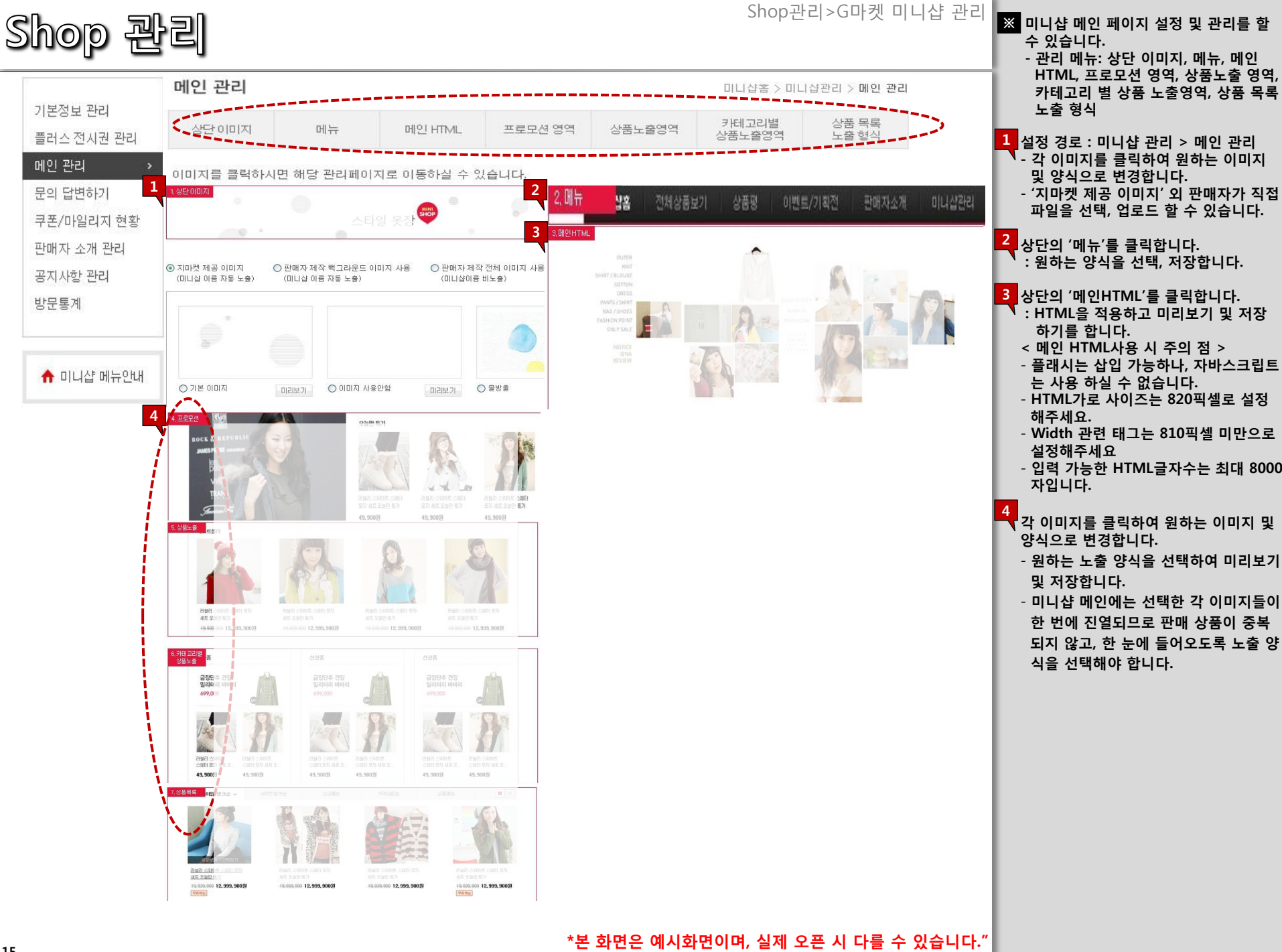

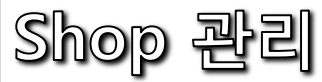

| nop 관리                                |                                |                                       |                                                                                                    |                                         |             | Shop관        | :리>G마켓      | 미니샵             | 이벤트린                        | <u></u> 관리 | ※ 판매<br>페이<br>- 구대 | 자님의 미<br>지입니다<br>개 고객 (              | 니니샵 이녁<br>-<br>이벤트/ 싱 | 벤트를 곤<br>상품 평 0  | 관리하는<br>기벤트/       |
|---------------------------------------|--------------------------------|---------------------------------------|----------------------------------------------------------------------------------------------------|-----------------------------------------|-------------|--------------|-------------|-----------------|-----------------------------|------------|--------------------|--------------------------------------|-----------------------|------------------|--------------------|
| ESM - Ebay Sales Manger               | 이 이벤트 아이템 보유<br>1<br>구매 고객 이벤트 | 현황<br>상품평 이벤트 프리챔                     | 플마켓 관심매장 할                                                                                                    | 인/메일발송                                  | G스탬프 구매 >   | G마켓선물권 구매 >) | ●쿠폰 경품 구매 > | 패시 충전 > ]       | 상세보기 >                      |            | 관심<br>합니           | 님 매장 힐<br>니다.<br>경로: Sh <sub>i</sub> | 알인/ 메일<br>op관리 >      | · 발송을<br>G마켓 ·   | 관리                 |
| MENU 전체 SELL NOTE                     | 이벤트 기가                         |                                       |                                                                                                    |                                         | 지혜          |              | 지해사리        | 저혜              | 7                           |            | 、<br>[구매           | 잡 <del>[</del><br>고객이번               | 관리<br>』트],[상품         | · 평 이트           | 트] ,[관             |
| 🖄 상품 등록/관리 🗸 🗸                        | 이벤트 번호                         |                                       |                                                                                                    | 자동여구                                    | 1 문제        |              | 2884        | 1.54            | 김색 >                        | - 1        | 심매?                | 장 할인/띠<br>록 킄릭 ፣                     | 게일 발송<br>합니다.         | ] 중 진형           | 생할 이               |
| → 주문 관리 · · · ·                       | 이벤트번호 진행상태                     | 내 사용여부 시작일                            | 종료일                                                                                                    | 이벤트 대상                                  | 이벤트 혜택      | 해택상세         | 등록일         | 등록              | 자                           | - 1        | <br>(단, -          | 우수딜러                                 | 이상 판매                 | 배자만 시            | 남용 가               |
|                                       | 이벤트 번호                         | 등록 시 자동                               | -<br>생성 됩니다.                                                                                                    |                                         |             |              |             |                 |                             | - 1        | - 구미               | ᅴᄕ <sup>,</sup> )<br>배고객이'           | 벤트:단골                 | 고객일              | 경우                 |
| ····································· | _                              | _ 전체상품 구매고객 💌                         |                                                                                                    |                                         |             |              |             |                 |                             | - 1        | 구미                 | ㅐ후 수추<br>프 펴 이비                      | │ 확인 시<br>╢ᄐᆞᄑ리       | 당첨               | 프즈                 |
| ■ 정산 관리                               | 이벤트 대상 2                       | · · · · · · · · · · · · · · · · · · · |                                                                                                    |                                         |             |              |             |                 |                             | - 1        | 우                  | 물 등 이번<br>누작 선정                      | 하여 당첨                 | 9999             | 55                 |
| 👮 고객 관리 🛛 🗸 🗸                         | 경우 구매 후<br>수취확인시 당첨            | 6 원이상                                 | 구매시 적용                                                                                                    |                                         |             |              |             |                 |                             | - 1        | - 노클<br>페이         | 출 범위:미<br>에지 산폭                      | │니샵 메입<br>≞ 리스트       | 신 페이지<br>G마케 (   | , 상품<br>이베트        |
| 🔒 회원 관리 🛛 🗸 🗸                         |                                | 🌕 🤇 丈 회 구매시 당                         | :첨(기간 내) (이벤!                                                                                                    | 트 기간을 30일                               | [~60일 사이로 설 | ໄ정해 주세요)     |             |                 |                             | - 1        | 페이                 | 기지, 8년<br>기지                         | ·,                    |                  | 16-                |
| 📕 광고/부가서비스 🛛 🗸                        | 이벤트 기간                         | 20100805 📓 ~ 2010                     | 0805 🔟                                                                                                    |                                         |             | 사용여부         |             | ſ               | 사용함 💌                       |            | <mark>2</mark> '이벤 | 트대상'이                                | 게 진행하 <sup>.</sup>    | 는 상품,            | 대상자                |
| 📺 프로모션 관리 🛛 🗸                         | 3                              | 3 	ⓒ G스탬프 		○ G마켓 선물권                 |                                                                                                    |                                         |             |              |             |                 |                             |            | ` 상세               | 조건 설?                                | 성합니다.                 |                  |                    |
| 🎡 Shop 관리 🛛 🔨                         | -                              | 당첨인원                                  | 명 (4                                                                                                    | =취확인시선                                  | 착순 지급)      |              |             |                 |                             | - 1        | 3 '이벤              | 트 기간'                                | 설정합니                  | 다.               |                    |
| ▶ 옥션 스토어 관리                           | 4                              | 다처지 반구 순스탠포                           |                                                                                                    | 시 지그하 스테                                |             |              |             |                 |                             |            | 4 당첨               | 시 제공                                 | 되는 혜택                 | 백 설정하            | 여 '등               |
| ▶ G마켓 미니샴·관리                          | 이벤트 혜택 설성                      |                                       | 108                                                                                                    | N N L Z T                               | 8 8 7/      |              |             |                 |                             | - 1        | ▲ 목' 바             | ㅓ튼 클릭<br>베트가 지                       | 합니다.                  |                  | 서저되                |
| GUI첫 미니샵 이벤트관<br>원                    |                                | 필요 G스탬프                               |                                                                                                    |                                         |             |              |             |                 |                             | - 1        | - 이는<br>내용         | 빌드가 친<br>용 수정 불                      | 영되는 /<br>불가능합니        | 간에는<br> 다.       | 281                |
| 🦾 경매/여행/e쿠포 🗸 🗸                       |                                | 사용가능 G스탬프                             | 119 G스                                                                                                    | 탬프 충전하기                                 | <u>≀</u> >  |              |             |                 |                             | - 1        | 5 ======           | ᆮᆼᇚᆯ                                 | 토체 원태                 | ㅎ 다고 ·           | ᄀ개스                |
| ➡ 정무과 과리                              | <br>주의! 이벤트 시작일                | 이후에는 설정한 내용을 변                        | 경할 수 없습니다.                                                                                                    |                                         |             |              |             |                 |                             | - 1        | 일자                 | 별신규                                  | 단골 고객                 | 르 근 르 리<br>네 확인됩 | 니다.                |
|                                       | 5                              |                                       | 초기화                                                                                                    | ) - D - D - D - D - D - D - D - D - D - | 보기          | · 등 #        |             | 수 정             |                             | - 1        | -년골<br>으로          | ·고객: 판<br>등록한                        | 배사 미니<br>고객           | 잡을 닌             | [골매싱               |
|                                       | 관심매장 고객 할인                     | 관리                                    |                                                                                                    |                                         |             |              |             |                 |                             | - 1        | 산푸                 | 즈무 시                                 | 하이윤 7                 | 내하여              | 이베트                |
|                                       | ■ 관심매장 고객 할인 설                 | 드 ·<br>[정 : 아래 표에서 설정을 원하는            | : 카테고리를 등록해 주                                                                                                    | 세요.("전체" 설                              | 결정시 전체 카테고  | !리상품에 적용됩!   | LICI.)      |                 |                             |            | 기간                 | 설정 후                                 | '등록/수?                | 성'버튼             | 클릭합                |
|                                       | 미니:                            | 샵 관심매장 고객에 한해, 설정히                    | ト신 카테고리 상품에 대                                                                                                    | 하며 할인이 적                                | 용됩니다.       |              |             |                 |                             |            | 니다.<br>- 핰이        | 율은 판                                 | 매가의 50                | )%이상 -           | 설정 핰               |
|                                       | 대카테고리                          |                                       | 할                                                                                                    | 인율                                      | 적용기간        |              |             |                 |                             | i          | 수 없                | 습니다.                                 |                       |                  |                    |
|                                       | 노트북/데스크탑                       |                                       |                                                                                                    | 10                                      | 20120321    | ~20120421    |             |                 | *                           |            | - 고수               | 뷔메일 모                                | 내기는 끈                 | ·심배상·            | 으로 등               |
|                                       | 여성의류/패션                        |                                       |                                                                                                    | 10                                      | 20120321    | ~20120421    |             |                 |                             | 1          | 독                  | 안 고객을                                | : 대상으                 | 로 하며,            | 파워 닐               |
|                                       | 화장품/향수/이미용                     |                                       |                                                                                                    | 10                                      | 20120321    | -20120421    |             |                 |                             |            | 러                  | 이상만 기                                | ·능압니디                 | t.               |                    |
|                                       | 출산/유마용품/임부복                    |                                       |                                                                                                    | 10                                      | 20120321    | -20120421    | i i         | ■ 판매도우미         | )                           |            |                    |                                      |                       | 현재 7             | 관심매장 고객 수 :        |
|                                       | 주방/생활/이미용가전                    |                                       |                                                                                                    | 10                                      | 20120321    | /20120421    |             | 월별조회 💽 2011     | 1109 📗 ~ 20120409 💂         | 조회 >       |                    | 보                                    | 2기 : 🔽 매출액 🔽 판매건      | !수 🔽 방문자수 🔽 관심   | 님매장고객              |
|                                       | 내행/레셔/호텔/양공권                   |                                       |                                                                                                    | 10                                      | 20120321    | ·20120421    |             | 기준일 [           | 배출역 판매건수                    | 방문자수       | 관심매장고객             | 2500000                              | 2                     |                  | 📕 매출역              |
|                                       | 대카테고리                          | 전체                                    |                                                                                                    | 할인                                      | 1월 🛛 %      | 적용기간         | 20120410    | 2011-11 2011-17 | 190,503 45<br>2.291.690 107 | 163        | 1                  | 2000000                              | $\wedge$              |                  | 판매건수               |
|                                       |                                | 2                                     | 100 - 100 - | · · ·                                   |             |              |             | 2012-01         | 1,109,820 90                | 68         | 1                  |                                      |                       |                  | · 강군사구<br>· 관심매장고객 |
|                                       |                                |                                       | (,H <del>⊂</del>                                                                                                    | 입력 등록/수정                                | 명<br>할인삭제   |              |             | 2012-02         | 731,790 52                  | 65<br>57   | 2                  | 1500000                              |                       |                  |                    |
|                                       | J                              |                                       | (All date                                                                                                    |                                         |             |              |             | 2012-04         | 315,520 29                  | 18         | 0                  | 1000000                              | $\langle \rangle$     |                  |                    |
|                                       | 🞑 고객 메일보내기                     |                                       |                                                                                                    |                                         |             |              |             |                 |                             |            |                    | 1                                    |                       |                  |                    |
|                                       |                                |                                       |                                                                                                    |                                         |             |              |             | 1               |                             |            |                    | 50000                                |                       |                  |                    |

16

\*본 화면은 예시화면이며, 실제 오픈 시 다를 수 있습니다."

■ 관심매장 고객 메일 보내기 기능은, 파워딜러 에게만 제공됩니다.

150

11岩

12월 1월 2월 3월

## Shop 관리

| Shop관리>G마켓 | 미니샵 | 기획전관리 |
|------------|-----|-------|
|------------|-----|-------|

※ 판매자 기회전이란?

|                                  |                       |                                         |                                     |                           |                                         |                                | 타이틀<br>해당 !   | , 컨셉 등의 주제를 정해 놓고<br>리는 상품들을 모아 놓고 보여 |
|----------------------------------|-----------------------|-----------------------------------------|-------------------------------------|---------------------------|-----------------------------------------|--------------------------------|---------------|---------------------------------------|
| 1                                | - 기획전 기본정보            |                                         |                                     |                           |                                         | *필수입력                          |               | 고입니다.                                 |
| <b>C</b> Korea                   | 기획전 진행기간 *            | 20120410 📓 ~ 20120510                   | 한 전시카테고리 *                          | ┃== 대분류 선택 ==             |                                         | == == 소분류 선택 ==                | 🗔 📕 기본정       | 성보에 진행기간, 제목, 전시타                     |
| ESM - Ebay Sales Manger          | 기획전 제목(노출)*           | (茲대3                                    | ·자) 홍보 문구(노출)                       | Γ                         | (최대 40                                  | ጋ <b>ኢ</b> })                  | · 상난 (<br>트 클 | 기미시 실성하여 기본성모등록<br>릭합니다.              |
| MENU 전체 SELL NOTE                | 상품전시타입 *              | ▼ 상품4개전시                                | 사용여부 <mark>*</mark>                 | 전행기간 종료<br>행기간을 현지        | 로 사용N이 된 기획전을 다시 /<br>(이후)로 수정하고 사용Y로변경 | 사용하고자 하신다면 기획(<br>형하며 사용가능합니다. |               | · 그 회저'거새' 버트 크리하여                    |
| 🛓 상품 등록/관리 🛛 🗸                   | ᄽᄄᄈᅔᅁᄞᇗᇂ              | ⓒ기본형 C 확장형 C HTM                        | 형                                   |                           |                                         |                                | 트더            | 를 클릭합니다.                              |
| ▶ 주문 관리 ∨                        | 82 W8 00A             | * 기본형을 선택하면 G마켓에서<br>* 가로사이즈가 900을 초과하는 | 데공되는 이미지를 사용합니<br>병우에는 900에 맞게 재조정됩 | 다. * 직접 입력하는 경우에는<br>입니다. | 512kb 이하인 JPG,GIF,PNG 파일                | 일만 업로드 할 수 있습니다                | 3 기획전         | 1에 전시할 그룹 이름 작성하                      |
| 클레임 관리 🛛 🗸                       | төр이미지 *              | 012                                     | Z7   Top HTML *                     |                           |                                         | ~                              | 가' 버          | 튼 클릭합니다.                              |
| 정산 관리 🗸                          | 기획전 바로가기              | ,                                       |                                     | GO                        |                                         | 2                              | 적성된           | ! 그룹에'상품추가' 버튼 클릭<br>} 상품을 선택합니다.     |
| 📮 고객 관리 🛛 🗸                      | 기획전 할인여부              |                                         | 시(에서) 1 • % • 할                     | 인 적용기간                    | ~ (여:20030101)                          |                                | '완료'          | 버튼 클릭하면 기획전 제작됩                       |
| 🖥 회원 관리 🛛 🗸                      |                       | (기본                                     | 정보 등록 기                             | 본 정보 수정 🔰 🧵               | 5기화                                     |                                |               |                                       |
| 광고/부가서비스 🗸                       |                       |                                         |                                     |                           |                                         | 2                              | _             |                                       |
| 🕤 프로모션 관리 🛛 🗸                    | [등록일 <b>_</b> 2012    | 20310 🗐 ~ 20120410 🗐 🗄                  | H테고리 -= 대분류 선택                      | == <u> </u>               | 분류 선택 == 丈 💷 소분류 선                      | 1택 = 검·<br>EXC                 | t EL          |                                       |
| P Shop 관리 🔹                      | 진행상대 [신서<br>기회저비효     | 기회관계료                                   | 의견민오                                |                           | (신제목                                    |                                | -             |                                       |
| N - 2세 시티어 꼬리                    | 74002<br>74995        | 교육샵신상품기획전 진행중                           | 2009-11-25                          | 오후 6:24:34 http://image.  | gmark 2009-11-25 오전 12:00:00            | 2009-12-25 오후 11:59:0          |               |                                       |
| <ul> <li>GDI켈 므느 슬로보니</li> </ul> | 저시기르서태/기르며은 치         |                                         | 기르 비 사포치기                           |                           |                                         |                                |               |                                       |
| G미켓 미니샵 이벤트관                     | □러그룹인닉(그룹8는 뇌<br>그룹이름 | 역 10 AF 이해집니다.) ■ 전 세<br>우선순위 GID 선택    | 그룹이용 성                              | 상품번호 상품명                  | 우선순위                                    | 제조사                            | 2             |                                       |
| 24                               | 신상품 모음                | 2 293153                                | 신상품 모음 16                           | 0750173 test              | 1                                       | test _ 서쿠니나라                   | 10            |                                       |
| . 경매/여행/e쿠폰 🗸 🗸                  | 재고상품 정리               | 2 293154                                | 재고상품 정리 16                          | 5662455 test 구매           | 금지 1                                    | test                           | 30            |                                       |
| 🎽 전문관 관리 🚽 🗸                     |                       |                                         |                                     |                           |                                         |                                |               |                                       |
|                                  | < 3                   | > <                                     | 4                                   |                           |                                         |                                | >             |                                       |
|                                  | 그룹이름 *                |                                         | 그룹선택 * 전택하세                         | 1요. 👤                     | 우선순위                                    |                                |               |                                       |
|                                  | 무선순위 *                |                                         | 번호/상품명 *                            |                           |                                         | 상품추가                           |               |                                       |
|                                  | 추가 수                  | 정식제                                     |                                     | 전체선택 수정                   | 선택삭제                                    |                                | _             |                                       |
|                                  |                       |                                         |                                     |                           |                                         |                                |               |                                       |
|                                  |                       |                                         | 미리보기                                | 완 료                       |                                         |                                |               |                                       |
|                                  |                       |                                         |                                     |                           |                                         |                                |               |                                       |
|                                  |                       |                                         |                                     |                           |                                         |                                |               |                                       |
|                                  |                       |                                         |                                     |                           |                                         |                                |               |                                       |
|                                  |                       |                                         |                                     |                           |                                         |                                |               |                                       |
|                                  |                       |                                         |                                     |                           |                                         |                                |               |                                       |
|                                  |                       |                                         |                                     |                           |                                         |                                |               |                                       |
|                                  |                       |                                         |                                     |                           |                                         |                                |               |                                       |
|                                  |                       |                                         | *_₽                                 | 와며 <b>ᆼ 에</b> 끼위미         | 이며 신제 ㅇ프                                | 시 다르 스 이                       |               |                                       |